# MICROSOFT EXCEL

X

# Formatting Cells

#### Contents

2

- Introduction
  - To change the font size
  - To change the font
  - To change the font color
  - To use the Bold, Italic, and Underline commands
- Cell Borders and Fill Colors
  - To add a fill color
  - To add a border
- Cell Styles
  - To apply a cell style
- Text Alignment
  - To change horizontal text alignment
  - To change vertical text alignment
- Practice

#### 3 Introduction

All cell content uses the same formatting by default, which can make it difficult to read a workbook with a lot of information. Basic formatting can customize the look and feel of your workbook, allowing you to draw attention to specific sections and making your content easier to view and understand.

## 4 Changing font size

- Select the **cell(s)** you want to modify.
- 2. On the Home tab, click the dropdown arrow next to the Font Size command, then select the desired font size. In our example, we will choose 24 to make the text larger.
- . The text will change to the selected font size.

You can also use the Increase Font Size and Decrease Font Size commands or enter a custom font size using your keyboard.

|                 | А         | В                              | С       | D                                |
|-----------------|-----------|--------------------------------|---------|----------------------------------|
| 1               | FITNESS F | S CHART                        |         |                                  |
| 2               | Date      | Weight                         | Chest   | Waist                            |
| 3               | 5/3/13    | 140                            | 32      | 31                               |
| 4               | 5/11/13   | 140                            | 32      | 31                               |
|                 |           |                                |         |                                  |
| Paste<br>Clipbo | Calibri   | ▼ 12   □ ▼   □ 8   9   Font 10 | • A A = | ≡ <b>≥</b> ∛ •<br>≡ ≡ <b>€</b> ₹ |
| A1              | •         | × ✓ 12                         | FITNESS | PROGRESS CH                      |
|                 | А         | B 14                           | С       | D                                |
| 1               | FITN      | ESS 22                         | OGI     | RESS                             |
| 2               | Date      | Weight 24                      | 🖟 est 🕚 | Waist                            |

| 1 | FITNESS PROGRESS CHART |        |       |       |      |         |  |  |  |  |  |
|---|------------------------|--------|-------|-------|------|---------|--|--|--|--|--|
| 2 | Date                   | Weight | Chest | Waist | Hips | Forearm |  |  |  |  |  |
| 3 | 5/3/13                 | 140    | 32    | 31    | 40   | 11.5    |  |  |  |  |  |
| 4 | 5/11/13                | 140    | 32    | 31    | 39.5 | 11.5    |  |  |  |  |  |

28

36 48

72

D

31

31

140

C

3 5/3/13

4 5/11/13 140

## <sup>5</sup> Changing font

- 1. Select the **cell(s)** you want to modify,
- 2. On the Home tab, click the dropdown arrow next to the Font command, then select the desired font. In our example, we'll choose Century Gothic.
- 3. The text will change to the **selected** font.

When creating a workbook in the workplace, you'll want to select a font that is easy to read. Along with Calibri, standard reading fonts include Cambria, Times New Roman, and Arial.

|                                          | А                                                      | В       | С      | D     |  |  |  |  |  |  |  |
|------------------------------------------|--------------------------------------------------------|---------|--------|-------|--|--|--|--|--|--|--|
| 1                                        | FITN                                                   | ESS:F   | PROG   | RESS  |  |  |  |  |  |  |  |
| 2                                        | Date                                                   | Weight  | Chest  | Waist |  |  |  |  |  |  |  |
| 3                                        | 5/3/13                                                 | 140     | 32     | 31    |  |  |  |  |  |  |  |
| 4                                        | 5/11/13                                                | 140     | 32     | 31    |  |  |  |  |  |  |  |
| Paste<br>Clipb<br>A1<br>1<br>2<br>3<br>4 | $\begin{array}{c c c c c c c c c c c c c c c c c c c $ |         |        |       |  |  |  |  |  |  |  |
|                                          | А                                                      | A B C D |        |       |  |  |  |  |  |  |  |
| 1                                        | FITN                                                   | ESS     | PRO    | GRE   |  |  |  |  |  |  |  |
| 2                                        | Date                                                   | Weight  | Chest  | Waist |  |  |  |  |  |  |  |
| 3                                        | 5/3/13                                                 | 140     | 32     | 31    |  |  |  |  |  |  |  |
| 4                                        | 5/11/13                                                | 140     | 140 32 |       |  |  |  |  |  |  |  |

# Changing font color

- 1. Select the **cell(s)** you want to modify.
- 2. On the Home tab, click the dropdown arrow next to the Font Color command, then select the desired font color. In our example, we'll choose Green.
- 3. The text will change to the **selected font color**.

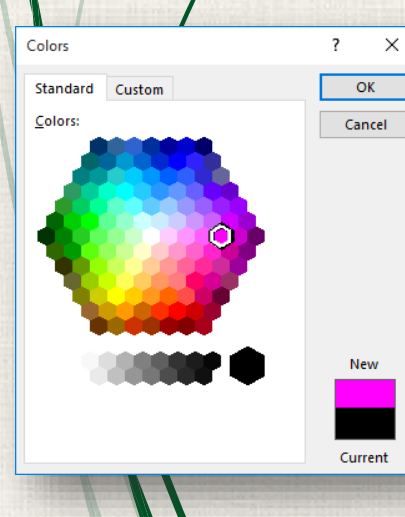

Select **More Colors** at the bottom of the menu to access additional color options. We've changed the font color to a bright pink.

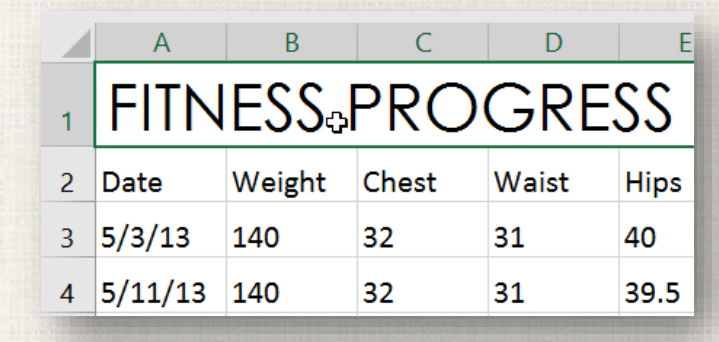

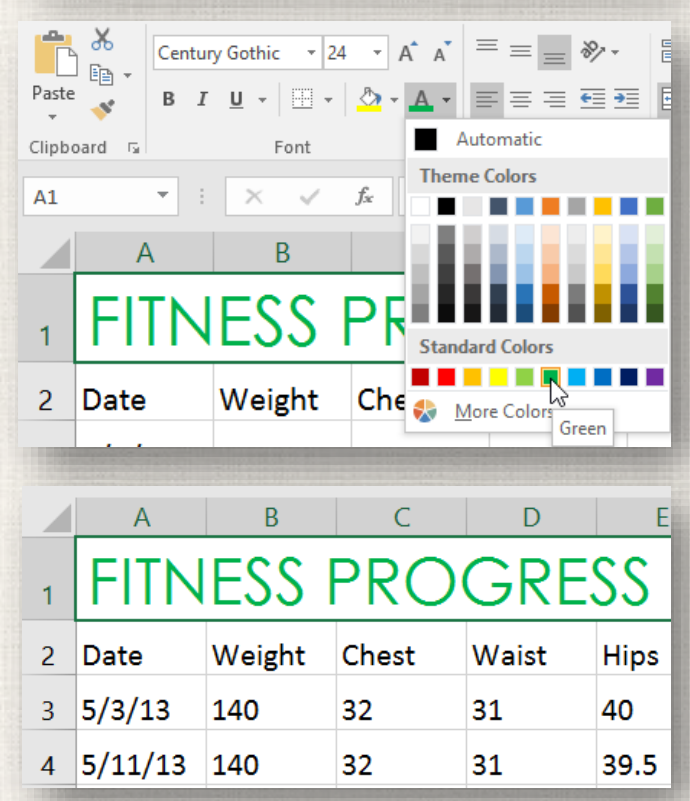

#### 7 Using bold, italic, and underline

- 1. Select the **cell(s)** you want to modify.
- Click the Bold (B), Italic (I), or Underline (U) command on the Home tab. In our example, we'll make the selected cells bold.
- 3. The **selected style** will be applied to the text.

You can also press **Ctrl+B** on your keyboard to make selected text **bold**, **Ctrl+I** to apply **italics**, and **Ctrl+U** to apply an **underline**.

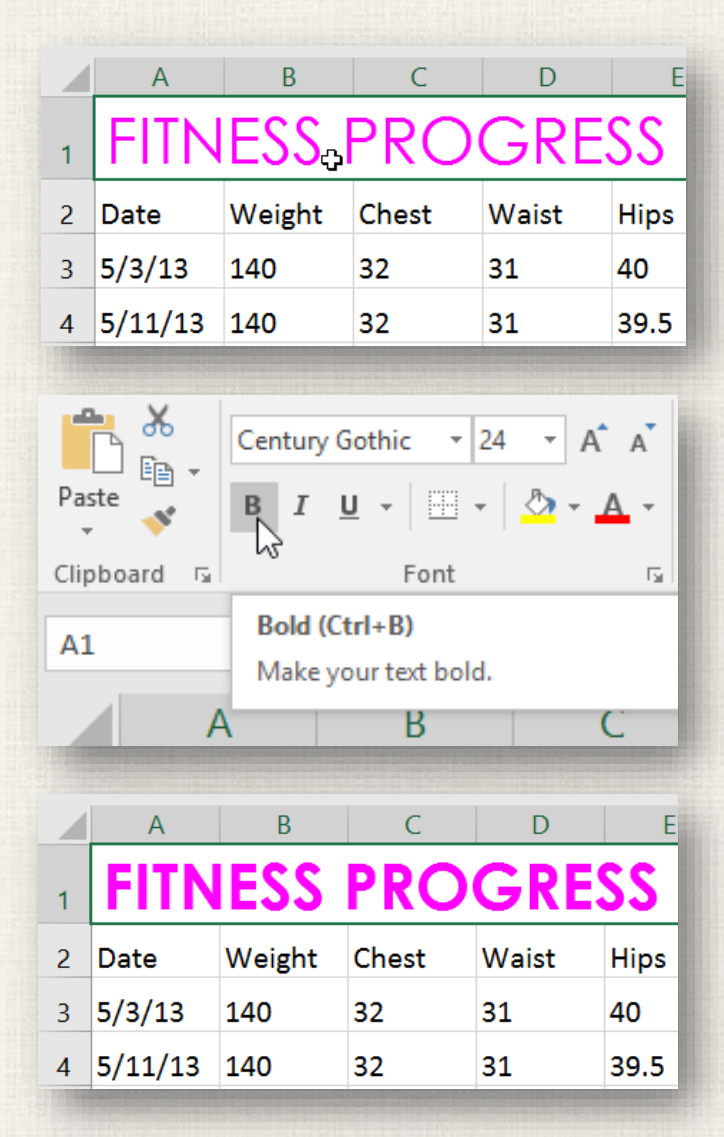

#### 8 Cell Border and Fill Colors

Cell borders and fill colors allow you to create clear and defined boundaries for different sections of your worksheet. Below, we'll add cell borders and fill color to our **header cells** to help distinguish them from the rest of the worksheet.

#### 9 Adding a fill color

1. Select the **cell(s)** you want to modify.

|   | А                      | В      | С     | D     | E    | F       | G                   | Н                  | I                    |  |  |
|---|------------------------|--------|-------|-------|------|---------|---------------------|--------------------|----------------------|--|--|
| 1 | FITNESS PROGRESS CHART |        |       |       |      |         |                     |                    |                      |  |  |
| 2 | Date                   | Weight | Chest | Waist | Hips | Forearm | Estimated Lean Body | Estimated Body Fat | Estimated Body Fat % |  |  |
| 3 | 5/3/13                 | 140    | 32    | 31    | 40   | 11.5    | 103.8               | 36.2               | 0.259                |  |  |
| 4 | 5/11/13                | 140    | 32    | 31    | 39.5 | 11.5    | 103.9               | 36.1               | 0.258                |  |  |
| 5 | 5/19/13                | 139    | 32    | 31    | 39.5 | 11.5    | 103.2               | 35.8               | 0.258                |  |  |
| 6 | 5/26/13                | 138    | 31    | 30    | 39   | 11      | 103.4               | 35.6               | 0.256                |  |  |
| 7 | 6/1/13                 | 138    | 31    | 30    | 39   | 11      | 103.4               | 35.6               | 0.256                |  |  |

2. On the Home tab, click the dropdown arrow next to the Fill Color command, then select the fill color you want to use. In our example, we'll choose a dark gray.

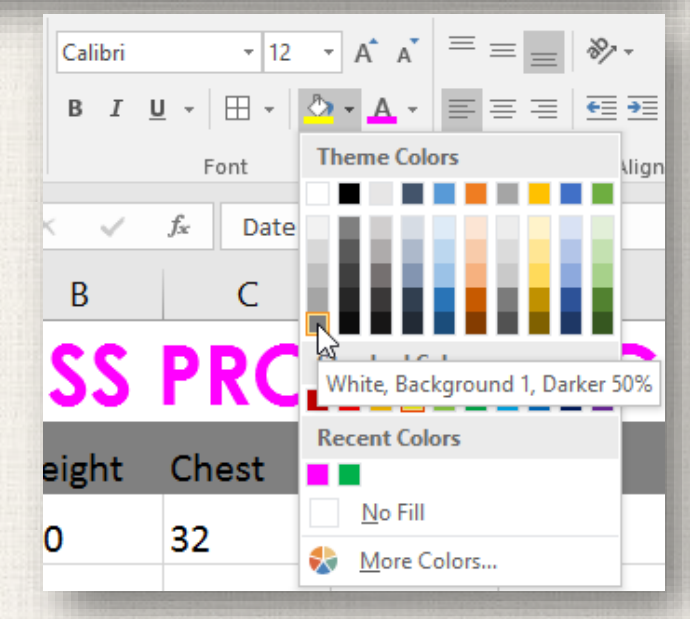

#### 10 Adding a fill color

3. The **selected fill color** will appear in the selected cells. We've also changed the **font color** to **white** to make it more readable with this dark fill color.

|   | А       | В          | С     | D     | E    | F       | G                   | Н                  | I                    |
|---|---------|------------|-------|-------|------|---------|---------------------|--------------------|----------------------|
| 1 | FITN    | <b>ESS</b> | PRO   | GRE   | ss c | HAR     | T                   |                    |                      |
| 2 | Date    | Weight     | Chest | Waist | Hips | Forearm | Estimated Lean Body | Estimated Body Fat | Estimated Body Fat % |
| 3 | 5/3/13  | 140        | 32    | 31    | 40   | 11.5    | 103.8               | 36.2               | 0.259                |
| 4 | 5/11/13 | 140        | 32    | 31    | 39.5 | 11.5    | 103.9               | 36.1               | 0.258                |
| 5 | 5/19/13 | 139        | 32    | 31    | 39.5 | 11.5    | 103.2               | 35.8               | 0.258                |
| 6 | 5/26/13 | 138        | 31    | 30    | 39   | 11      | 103.4               | 35.6               | 0.256                |
| 7 | 6/1/13  | 138        | 31    | 30    | 39   | 11      | 103.4               | 35.6               | 0.256                |

#### Adding a border

1/. Select the **cell(s)** you want to modify.

|   | А                      | В      | С     | D     | E    | F       | G                   | Н                  | I                    |  |  |
|---|------------------------|--------|-------|-------|------|---------|---------------------|--------------------|----------------------|--|--|
| 1 | FITNESS PROGRESS CHART |        |       |       |      |         |                     |                    |                      |  |  |
| 2 | Date                   | Weight | Chest | Waist | Hips | Forearm | Estimated Lean Body | Estimated Body Fat | Estimated Body Fat % |  |  |
| 3 | 5/3/13                 | 140    | 32    | 31    | 40   | 11.5    | 103.8               | 36.2               | 0.259                |  |  |
| 4 | 5/11/13                | 140    | 32    | 31    | 39.5 | 11.5    | 103.9               | 36.1               | 0.258                |  |  |
| 5 | 5/19/13                | 139    | 32    | 31    | 39.5 | 11.5    | 103.2               | 35.8               | 0.258                |  |  |
| 6 | 5/26/13                | 138    | 31    | 30    | 39   | 11      | 103.4               | 35.6               | 0.256                |  |  |
| 7 | 6/1/13                 | 138    | 31    | 30    | 39   | 11      | 103.4               | 35.6               | 0.256                |  |  |

2. On the Home tab, click the dropdown arrow next to the Borders command, then select the border style you want to use. In our example, we'll choose to display All Borders.

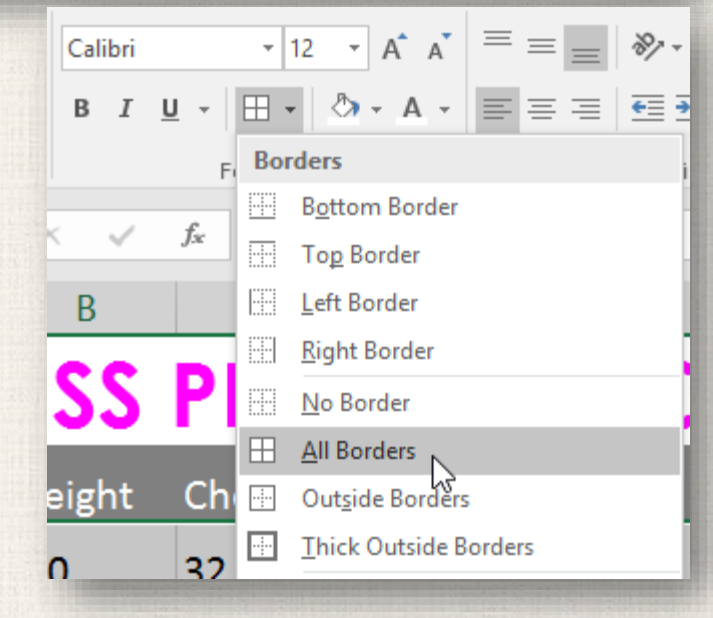

#### 12 Adding a border

3. The selected border style will appear.

|   | А                      | В      | С     | D     | E    | F       | G                   | Н                  | I                    |  |  |  |
|---|------------------------|--------|-------|-------|------|---------|---------------------|--------------------|----------------------|--|--|--|
| 1 | FITNESS PROGRESS CHART |        |       |       |      |         |                     |                    |                      |  |  |  |
| 2 | Date                   | Weight | Chest | Waist | Hips | Forearm | Estimated Lean Body | Estimated Body Fat | Estimated Body Fat % |  |  |  |
| 3 | 5/3/13                 | 140    | 32    | 31    | 40   | 11.5    | 103.8               | 36.2               | 0.259                |  |  |  |
| 4 | 5/11/13                | 140    | 32    | 31    | 39.5 | 11.5    | 103.9               | 36.1               | 0.258                |  |  |  |
| 5 | 5/19/13                | 139    | 32    | 31    | 39.5 | 11.5    | 103.2               | 35.8               | 0.258                |  |  |  |
| 6 | 5/26/13                | 138    | 31    | 30    | 39   | 11      | 103.4               | 35.6               | 0.256                |  |  |  |
| 7 | 6/1/13                 | 138    | 31    | 30    | 39   | 11      | 103.4               | 35.6               | 0.256                |  |  |  |

Þ

Þ

Draw Borders

- 🗹 Dra<u>w</u> Border
- 🕞 🛛 Draw Border 🖉 rid
  - <u>E</u>rase Border
  - L<u>i</u>ne Color

Line Style

Ħ

More Borders...

You can draw borders and change the **line style** and **color** of borders with the **Draw Borders** tools at the bottom of the Borders dropdown menu.

### 13 Applying a Cell Style

In our example, we'll apply a new cell style to our existing **title** and **header cells**.

. Select the **cell(s)** you want to modify.

|   | А       | В           | С     | D     | E    | F       | G                   | Н                  |                      |
|---|---------|-------------|-------|-------|------|---------|---------------------|--------------------|----------------------|
| 1 | FITN    | <b>IESS</b> | PRO   | GRE   | ss c | HAR     | T                   |                    |                      |
| 2 | Date    | Weight      | Chest | Waist | Hips | Forearm | Estimated Lean Body | Estimated Body Fat | Estimated Body Fat % |
| 3 | 5/3/13  | 140         | 32    | 31    | 40   | 11.5    | 103.8               | 36.2               | 0.259                |
| 4 | 5/11/13 | 140         | 32    | 31    | 39.5 | 11.5    | 103.9               | 36.1               | 0.258                |
| 5 | 5/19/13 | 139         | 32    | 31    | 39.5 | 11.5    | 103.2               | 35.8               | 0.258                |
| 6 | 5/26/13 | 138         | 31    | 30    | 39   | 11      | 103.4               | 35.6               | 0.256                |
| 7 | 6/1/13  | 138         | 31    | 30    | 39   | 11      | 103.4               | 35.6               | 0.256 🗘              |

## Applying a Cell Style

2. Click the **Cell Styles** command on the **Home** tab, then choose the **desired style** from the drop-down menu.

| Insert   Delete   Formatting *   Table *   Styles *   ✓   ✓   ✓   ✓   ✓   ✓   ✓   ✓   ✓   ✓   ✓   ✓   ✓   ✓   ✓   ✓   ✓   ✓   ✓   ✓   ✓   ✓   ✓   ✓   ✓   ✓   ✓   ✓   ✓   ✓   ✓   ✓   ✓   ✓   ✓   ✓   ✓   ✓   ✓   ✓   ✓   ✓   ✓   ✓   ✓   ✓   ✓   ✓   ✓   ✓   ✓   ✓   ✓   ✓   ✓   ✓   ✓   ✓   ✓   ✓   ✓   ✓   ✓   ✓   ✓   ✓   ✓   ✓   ✓   ✓   ✓   ✓   ✓   ✓   ✓   ✓   ✓   ✓   ✓   ✓   ✓   ✓   ✓   ✓   ✓   ✓   ✓   ✓   ✓   ✓   ✓   ✓   ✓   ✓   ✓   ✓   ✓   ✓   ✓   ✓   ✓   ✓   ✓   ✓   ✓   ✓   ✓   ✓   ✓   ✓   ✓   ✓ |                    |                |               |               |               |               |  |  |  |  |
|----------------------------------------------------------------------------------------------------|--------------------|----------------|---------------|---------------|---------------|---------------|--|--|--|--|
|                                                                                                    | Normal             | Bad            | Good          | Neutral       |               |               |  |  |  |  |
| _                                                                                                    | Data and Model     |                |               |               |               |               |  |  |  |  |
|                                                                                                    | Calculation        | Check Cell     | Explanatory   | Input         | Linked Cell   | Note          |  |  |  |  |
|                                                                                                    | Output             | Warning Text   |               |               |               |               |  |  |  |  |
| ,                                                                                                    | Titles and Headin  | gs             |               |               |               |               |  |  |  |  |
| Estir                                                                                                    | Heading 1          | Heading 2      | Heading 3     | Heading 4     | Title         | Total         |  |  |  |  |
| Eotin                                                                                                    | Themed Cell Style  | es             |               |               |               |               |  |  |  |  |
| 36.2                                                                                                    | 20% - Accent1      | 20% - Accent2  | 20% - Accent3 | 20% - Accent4 | 20% - Accent5 | 20% - Accent6 |  |  |  |  |
| 36.1                                                                                                    | 40% - Accent1      | 40% - Accent2  | 40% - Accent3 | 40% - Accent4 | 40% - Accent5 | 40% - Accent6 |  |  |  |  |
| 25.0                                                                                                    | 60% - A            | cont - Accent2 | 60% - Accent3 | 60% - Accent4 | 60% - Accent5 | 60% - Accent6 |  |  |  |  |
| 35.8                                                                                                    | Accent1            | Accent2        | Accent3       | Accent4       | Accent5       | Accent6       |  |  |  |  |
| 35.6 Number Format                                                                                                    |                    |                |               |               |               |               |  |  |  |  |
| 25.6                                                                                                    | Comma              | Comma [0]      | Currency      | Currency [0]  | Percent       |               |  |  |  |  |
| 55.0                                                                                                    | - 🔝 New Cell Style |                |               |               |               |               |  |  |  |  |
|                                                                                                    | Merge Styles       |                |               |               |               |               |  |  |  |  |

# 15 Applying a Cell Style

3. The selected cell style will appear.

|   | А       | В      | С     | D     | E    | F       | G                   | Н                  | I                    |
|---|---------|--------|-------|-------|------|---------|---------------------|--------------------|----------------------|
| 1 | FITN    | ESS    | PRO   | GRE   | ss c | HAR     | T                   |                    |                      |
| 2 | Date    | Weight | Chest | Waist | Hips | Forearm | Estimated Lean Body | Estimated Body Fat | Estimated Body Fat % |
| 3 | 5/3/13  | 140    | 32    | 31    | 40   | 11.5    | 103.8               | 36.2               | 0.259                |
| 4 | 5/11/13 | 140    | 32    | 31    | 39.5 | 11.5    | 103.9               | 36.1               | 0.258                |
| 5 | 5/19/13 | 139    | 32    | 31    | 39.5 | 11.5    | 103.2               | 35.8               | 0.258                |
| 6 | 5/26/13 | 138    | 31    | 30    | 39   | 11      | 103.4               | 35.6               | 0.256                |
| 7 | 6/1/13  | 138    | 31    | 30    | 39   | 11      | 103.4               | 35.6               | 0.256                |

Applying a cell style will **replace** any existing cell formatting except for text alignment. You may not want to use cell styles if you've already added a lot of formatting to your workbook.

#### 16 Text Alignment

By default, any text entered into your worksheet will be aligned to the bottom-left of a cell, while any numbers will be aligned to the bottom-right. Changing the **alignment** of your cell content allows you to choose how the content is displayed in any cell, which can make your cell content easier to read.

|     | А                                                          | В                                | С                      | D                  | E  |       |     | A                             | В                           | С                    | D             | E |  |
|-----|------------------------------------------------------------|----------------------------------|------------------------|--------------------|----|-------|-----|-------------------------------|-----------------------------|----------------------|---------------|---|--|
|     |                                                            |                                  |                        |                    |    |       |     | First Name                    | Last Name                   | Email Address        | _             |   |  |
| 1   | First Name                                                 | Last Name                        | Email Address          |                    |    |       |     |                               |                             |                      |               |   |  |
| 2   | riistindille                                               | Last Name                        | Email Address          |                    |    |       | 1   |                               |                             |                      |               |   |  |
|     |                                                            |                                  | ■ 프 프                  |                    |    |       |     |                               |                             | = =                  |               |   |  |
| Le  | <b>ft Align:</b> Ali                                       | gns content to th                | e left border of the   | cell               |    |       | Тор | Align: Aligns                 | content to the              | top border of the    | cell          |   |  |
| N   |                                                            | /                                |                        |                    |    |       |     |                               |                             |                      |               |   |  |
|     |                                                            | В                                | С                      | D                  | E  | 10000 |     | A                             | В                           | С                    | D             | E |  |
|     | 1 First                                                    | Name Last Name                   | Email Address          |                    |    |       |     | First Name                    | e Last Name                 | Email Address        |               |   |  |
|     |                                                            |                                  | ≡ ≡ =                  |                    |    |       |     |                               |                             |                      |               |   |  |
|     | Center Al<br>borders of                                    | gn: Aligns content i<br>the cell | an equal distance from | m the left and rig | ht |       |     | Middle Align:<br>bottom borde | Aligns content and the cell | n equal distance fro | m the top and |   |  |
|     | A                                                          | В                                | С                      | D                  | E  |       | 4   | A                             | В                           | C                    | D             | E |  |
| 1   | First N                                                    | ime Last Nam                     | e Email Address        |                    |    |       | 1 2 | First Name                    | Last Name                   | Email Address        |               |   |  |
|     |                                                            |                                  | = = =                  |                    |    |       |     |                               | = =                         |                      |               |   |  |
| Rio | ight Align: Aligns content to the right border of the cell |                                  |                        |                    |    |       | Bot | tom Alian: Ali                | ans content to              | the bottom borde     | r of the cell |   |  |

#### 17 Horizontal text alignment

. Select the cell(s) you want to modify.

#### В С D Е G Н Α FITNESS PROGRESS CHART Weight Chest Waist Forearm Estimated Lean Body Estimated Body Fat Estimated Body Fat % 2 Date 31 40 3 5/3/13 140 32 11.5 103.8 36.2 0.259 5/11/13 140 4 32 31 39.5 11.5 103.9 36.1 0.258 5 5/19/13 139 32 31 11.5 103.2 39.5 35.8 0.258 5/26/13 138 30 6 31 39 11 103.4 35.6 0.256 6/1/13 138 31 30 39 103.4 Ф 35.6 7 11 0.256

Select one of the three horizontal alignment commands on the Home tab. In our example, we'll choose Center Align.

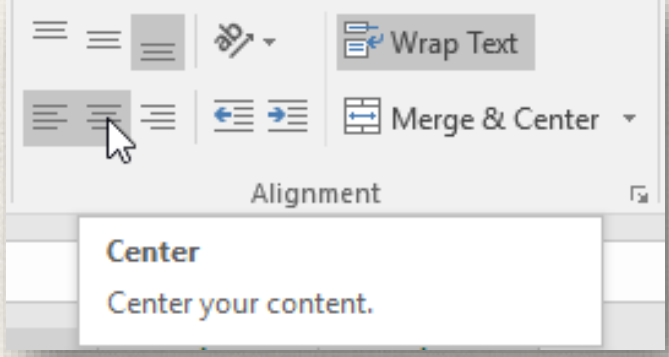

#### Horizontal text alignment

#### 3. The text will realign.

|   | A B C D E              |        | E     | F     | G    | Н       | I                   |                    |                      |  |  |  |  |
|---|------------------------|--------|-------|-------|------|---------|---------------------|--------------------|----------------------|--|--|--|--|
| 1 | FITNESS PROGRESS CHART |        |       |       |      |         |                     |                    |                      |  |  |  |  |
| 2 | Date                   | Weight | Chest | Waist | Hips | Forearm | Estimated Lean Body | Estimated Body Fat | Estimated Body Fat % |  |  |  |  |
| 3 | 5/3/13                 | 140    | 32    | 31    | 40   | 11.5    | 103.8               | 36.2               | 0.259                |  |  |  |  |
| 4 | 5/11/13                | 140    | 32    | 31    | 39.5 | 11.5    | 103.9               | 36.1               | 0.258                |  |  |  |  |
| 5 | 5/19/13                | 139    | 32    | 31    | 39.5 | 11.5    | 103.2               | 35.8               | 0.258                |  |  |  |  |
| 6 | 5/26/13                | 138    | 31    | 30    | 39   | 11      | 103.4               | 35.6               | 0.256                |  |  |  |  |
| 7 | 6/1/13                 | 138    | 31    | 30    | 39   | 11      | 103.4               | 35.6               | 0.256                |  |  |  |  |

#### 19 Vertical text alignment

. Select the cell(s) you want to modify.

Е

#### FITNESS PROGRESS CHART

D

С

| 2 | Date    | Weight | Chest | Waist | Hips | Forearm | Estimated Lean Body | Estimated Body Fat | Estimated Body Fat % |
|---|---------|--------|-------|-------|------|---------|---------------------|--------------------|----------------------|
| 3 | 5/3/13  | 140    | 32    | 31    | 40   | 11.5    | 103.8               | 36.2               | 0.259                |
| 4 | 5/11/13 | 140    | 32    | 31    | 39.5 | 11.5    | 103.9               | 36.1               | 0.258                |
| 5 | 5/19/13 | 139    | 32    | 31    | 39.5 | 11.5    | 103.2               | 35.8               | 0.258                |
| 6 | 5/26/13 | 138    | 31    | 30    | 39   | 11      | 103.4               | 35.6               | 0.256                |
| 7 | 6/1/13  | 138    | 31    | 30    | 39   | 11      | 103.4 🗘             | 35.6               | 0.256                |

G

Select one of the three vertical alignment commands on the Home tab. In our example, we'll choose Middle Align.

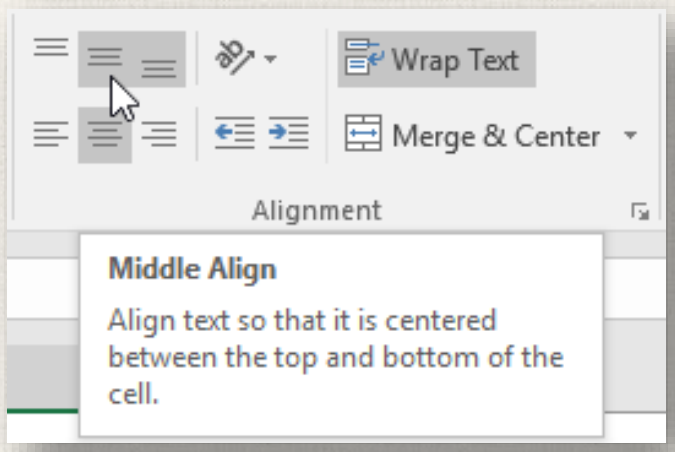

Н

#### <sup>20</sup> Vertical text alignment

#### 3. The text will realign.

|   | А                      | В      | С     | D     | E    | F       | G                   | Н                  | I                    |  |  |
|---|------------------------|--------|-------|-------|------|---------|---------------------|--------------------|----------------------|--|--|
| 1 | FITNESS PROGRESS CHART |        |       |       |      |         |                     |                    |                      |  |  |
| 2 | Date                   | Weight | Chest | Waist | Hips | Forearm | Estimated Lean Body | Estimated Body Fat | Estimated Body Fat % |  |  |
| 3 | 5/3/13                 | 140    | 32    | 31    | 40   | 11.5    | 103.8               | 36.2               | 0.259                |  |  |
| 4 | 5/11/13                | 140    | 32    | 31    | 39.5 | 11.5    | 103.9               | 36.1               | 0.258                |  |  |
| 5 | 5/19/13                | 139    | 32    | 31    | 39.5 | 11.5    | 103.2               | 35.8               | 0.258                |  |  |
| 6 | 5/26/13                | 138    | 31    | 30    | 39   | 11      | 103.4               | 35.6               | 0.256                |  |  |
| 7 | 6/1/13                 | 138    | 31    | 30    | 39   | 11      | 103.4               | 35.6               | 0.256                |  |  |

You can apply **both** vertical and horizontal alignment settings to any cell.

#### <sup>21</sup> Practice

- Open our practice workbook.
- Click the Challenge worksheet tab in the bottom-left of the workbook.
- Change the cell style in cells A2:H2 to Accent 3.
- Change the font size of row 1 to 36 and the font size for the rest of the rows to 18.
- Bold and underline the text in row 2.
- Change the font of row 1 to a font of your choice.
- **Change the font** of the rest of the rows to a different font of your choice.
- Change the font color of row 1 to a color of your choice.
- Select all of the text in the worksheet, and change the **horizontal alignment** to center align and the **vertical alignment** to middle align.

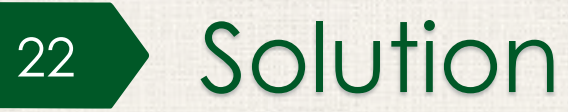

| К2      | K26 $\bullet$ : $\times \checkmark f_x$ |                        |                                  |                |                                      |                        |                     |                     |  |  |  |  |
|---------|-----------------------------------------|------------------------|----------------------------------|----------------|--------------------------------------|------------------------|---------------------|---------------------|--|--|--|--|
| 1       | A                                       | В                      | с                                | D              | E                                    | F                      | G                   | н                   |  |  |  |  |
| 1       |                                         | Menu Plan for November |                                  |                |                                      |                        |                     |                     |  |  |  |  |
| 2       | <u>Week of:</u>                         | <u>Sunday</u>          | <u>Monday</u>                    | <u>Tuesday</u> | <u>Wednesday</u>                     | <u>Thursday</u>        | <u>Friday</u>       | <u>Saturday</u>     |  |  |  |  |
| 3       | 11/1 - 11/7                             | Turkey Tacos           | Spaghetti<br>Squash<br>Casserole | Veggie Pizza   | Leftovers                            | Chicken<br>Tettrazini  | Eat Out/Take<br>Out | Chicken Stir<br>Fry |  |  |  |  |
| 4       | 11/8 - 11/14                            | Steak and<br>Veggies   | Leftovers                        | Steak Tacos    | Buffalo<br>Chicken<br>Casserole      | Soup and<br>Sandwiches | Eat Out/Take<br>Out | Burrito Bowls       |  |  |  |  |
| 5       | 11/15 - 11/21                           | Pad Thai               | Grilled<br>Chicken and<br>Salad  | Leftovers      | Tomato Soup<br>and Grilled<br>Cheese | Beef<br>Stroganoff     | Eat Out/Take<br>Out | Baked Ziti          |  |  |  |  |
| 6<br>7_ | 11/22 - 11/28                           | Chicken and<br>Rice    | Leftovers                        | Pork Chops     | Hot dogs and<br>hamburgers           | Thanksgiving<br>Dinner | Leftovers           | Turkey Pot<br>Pie   |  |  |  |  |

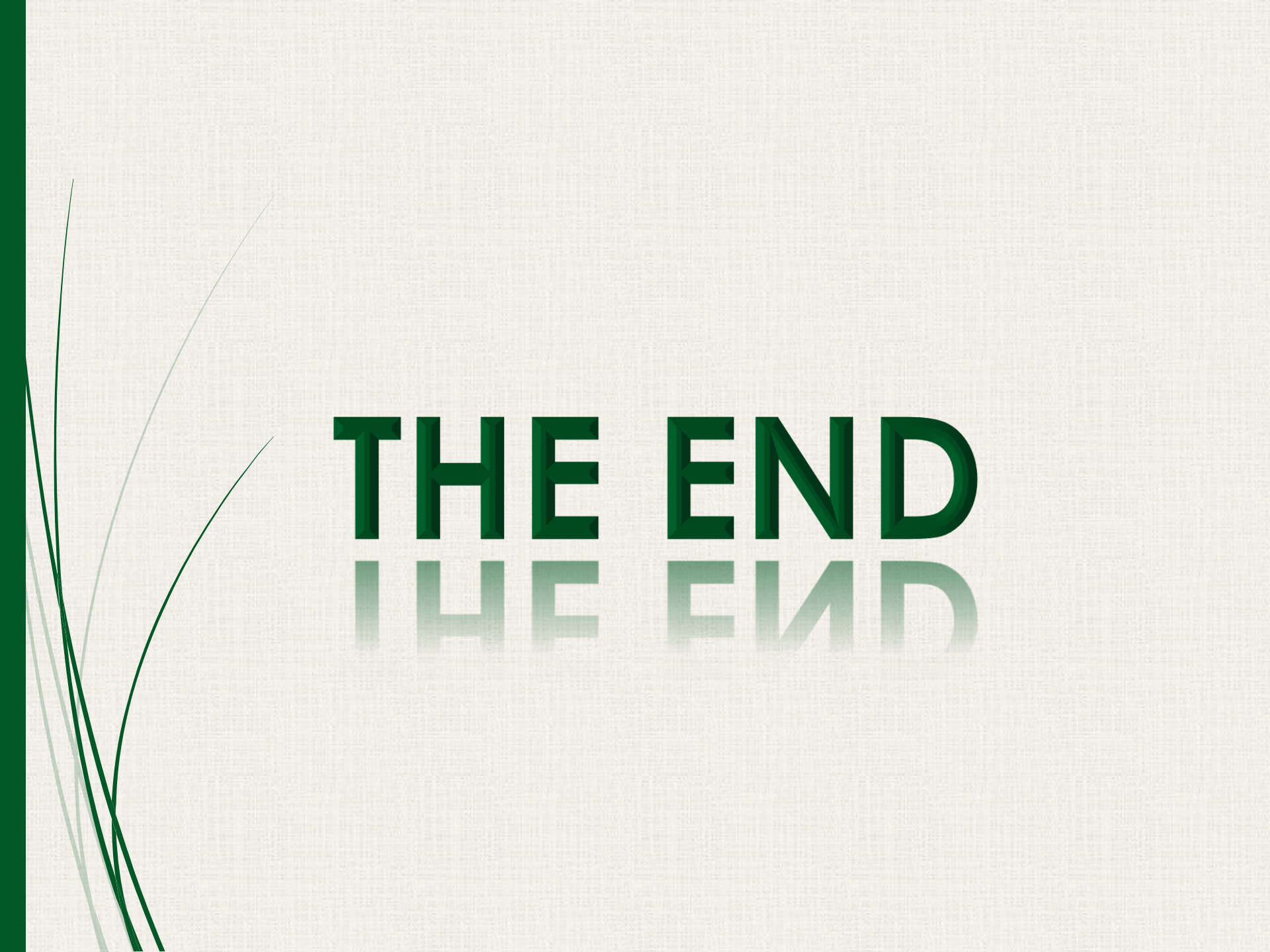